# MLD Support Guides Sound management Check MLD sound in three key places

#### Check sound on the panel

# 

- Use either the volume controls on the MLD or the remote control.
  - Check that the panel is not on **mute**.

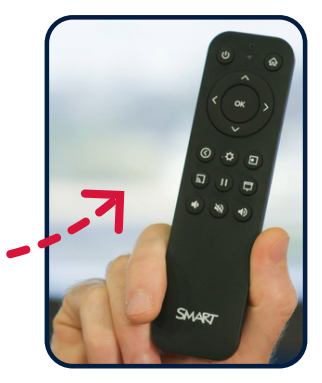

### Check sound on the Mini PC

Click on the volume control icon in the bottom right hand corner of the taskbar.

This is indicated by the **speaker icon**.

Use the **slider** to adjust the volume.

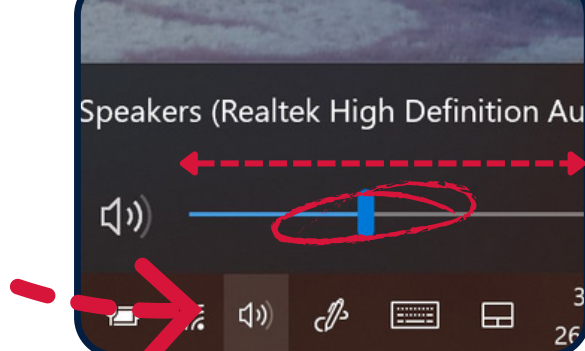

# Check sound in the application

Some applications also contain sound controls within them.

Within the **video player window**, find the **volume slider** and move to the desired level.

Don't forget to check if **mute** has been activated.

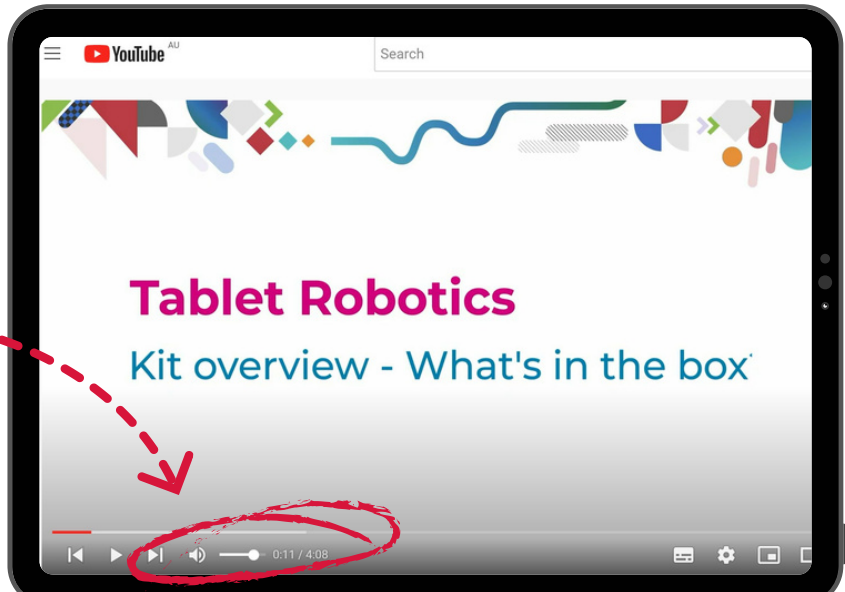

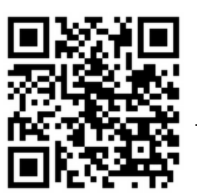

To access additional MLD resources scan the QR code. https://edu.nsw.link/mld

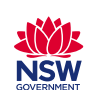

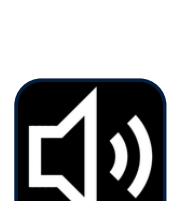